## 中文摘要至圖目次頁使用小寫羅馬數字編碼(適用於 word 2010)

- 1. 分節
- (1) 書名頁插入分節符號「下一頁」:

將滑鼠游標停在書名頁最後一個字後面,在工具列的「版面配置」標籤 →「分隔設定」點選「分節符號」類型中的「下一頁」,區隔出獨立的 段落。

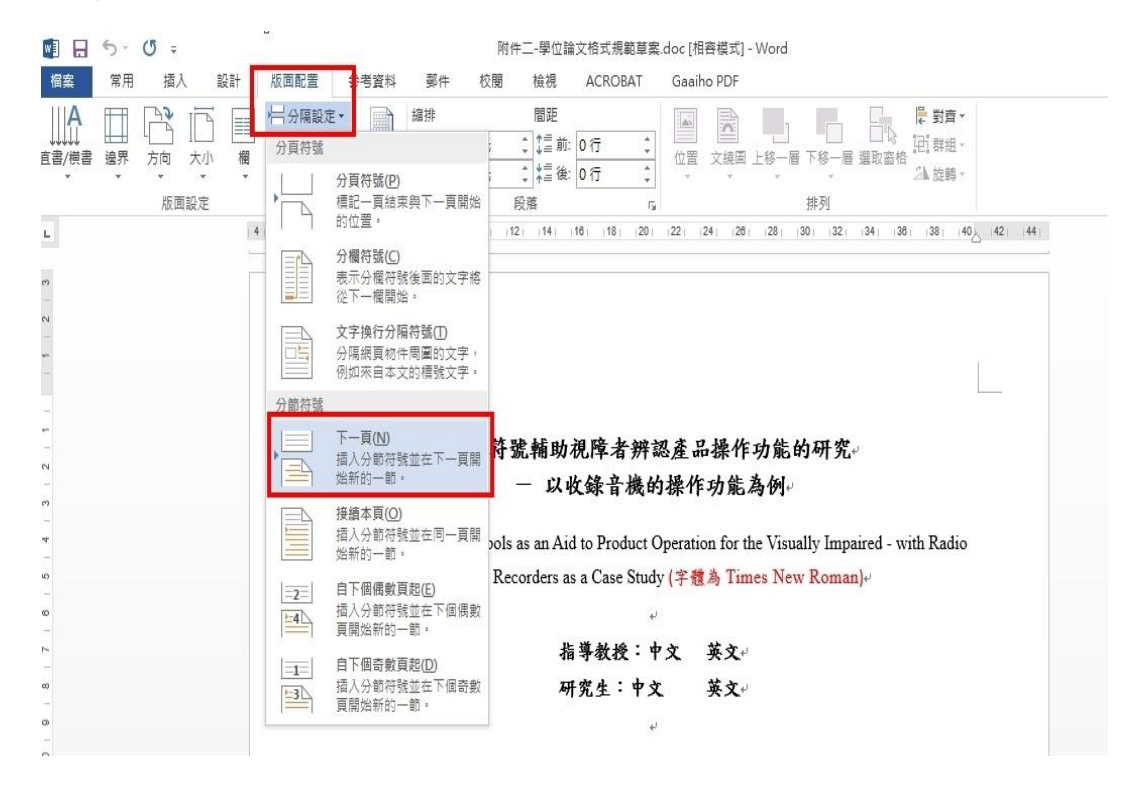

- (2) 圖表目次頁插入分節符號「下一頁」:為使論文本文之後的頁碼為阿拉伯數字編碼,須將滑鼠游標停在本文前一頁的圖目次頁最後一個字後面,同步驟(1)再做一次分節動作。
- (3) 在中文摘要的頁尾處快點2下,並在「頁尾-節2處」和「頁尾-節3處」, 取消「接續前一節」之設定,否則之後插入頁碼,會同於前一節之頁碼 設定。

|                                                     | 頁首及頁尾工具                                                                                                    | 電子論文 [相容模式] - Word                                                                                                    |          |
|-----------------------------------------------------|----------------------------------------------------------------------------------------------------|----------------------------------------------------------------------------------------------------|----------|
| 參考資料 郵件 校閱 檢視 ○ ○ ○ ○ ○ ○ ○ ○ ○ ○ ○ ○ ○ ○ ○ ○ ○ ○ ○ | ● 設計 ● 設計 ● 算法到前一節 ● 算法到前一節 ● 運結到前一節 ● 一章提 ● 運結到前一節 ● 一章提 ● 運結到前一節 ● 一章提 ● 運結到前一節 ● 運結到前一節 ● 運結 ● 運結 ● 運結 ● 回話 ● 回話 ● | 東本同<br>夏東不同<br>文件文字<br>● 夏面底端至頁言:<br>1.5 公分 ↓<br>■ 夏面底端至頁言:<br>1.75 公分 ↓<br>■ 夏面底端至頁言:<br>1.75 公分 ↓<br>■ 選及頁尾<br>■ 夏面底端至頁言:<br>1.75 公分 ↓<br>■ 選及頁尾<br>■ 2. 取消「連結到前一節」的<br>設定。 | 38 40 42 |
|                                                     | 頁尾-節 2-<br> <br> <br> <br> <br> <br> <br> <br> <br> <br> <br> <br> <br> <br> <br> <br> <br> <br> <br>                                                                                                     | 1. 文件的頁尾處快點 2 下。<br>on Tactile Symbols as an Aid to Product Operation for the Visually<br>Impaired - with Radio Cassette Recorders as a Case Studye                           | 同前       |

## 2. 中文摘要頁至圖目次頁插入羅馬數字頁碼

(1)把游標移到中文摘要的任何位置,在工具列點選「插入」→「頁碼」→
 「頁面底端」→「純數字 2」。
 TREATE #742 (#845). Werd

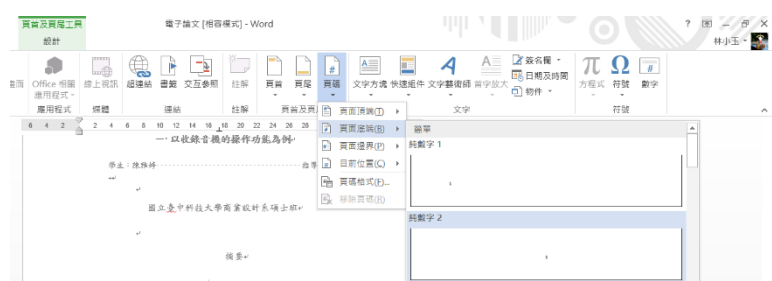

(2) 游標保持在中文摘要的頁碼位置,點選「插入」→「頁碼」→「頁碼格式」選擇小寫羅馬數字,並將「起始頁碼」設定為i,後續各章節即會編成連續的頁碼。

| 校開 檢視                        | 頁首及頁尾工具<br>設計            |           | 電子論文 [相容模式] - Word |             |                  |               |           |                       |              |                                      |         |                 | 1                 |           |
|------------------------------|--------------------------|-----------|--------------------|-------------|------------------|---------------|-----------|-----------------------|--------------|--------------------------------------|---------|-----------------|-------------------|-----------|
| ■<br>■<br>■<br>表 螢墓纈取畫ī<br>▼ | 面<br>Office 相關<br>應用程式 - | 線上視訊      | 超連結                | 書籤          | <b>上</b><br>交互参照 | ¥<br>註解       | 頁首        | 夏尾                    | 【<br>#<br>頁码 | ▲<br>文字方塊                            | 快速      | <b>1</b><br>1組件 | <b>イ</b><br>文字藝術師 | ▲<br>首字放大 |
|                              | 應用程式<br>6 4 2 ☐          | 媒體<br>2 4 | 68                 | 連結<br>10 12 | 14 16 _          | 註解<br>18 20 2 | 2 24      | 頁首及頁。<br>26 28        | #            | 頁面頂端( <u>T</u> )<br>頁面底端( <u>B</u> ) | )<br> } | 42              | 文字                |           |
|                              |                          | 學生        | :陳雅娟               |             | 40L34K Tel 498   | 4949R7F4      | (J BG AG1 | <b>?1</b> ≁<br>····指導 | #            | 頁面邊界(P)<br>目前位置( <u>C</u> )          | +       |                 |                   |           |
|                              |                          | 441       | ۲                  | 立臺          | 中科技大學            | 商業設計          | ↑糸碩→      | ∵班↔                   |              | <b>頁碼格式(E).</b><br>移除頁碼( <u>R</u> )  |         |                 |                   |           |

- 3. 正文插入阿拉伯數字頁碼
  - (1) 把游標移到正文第1頁的任何位置,在工具列點選「插入」→「頁碼」
     →「頁面底端」→「純數字2」。

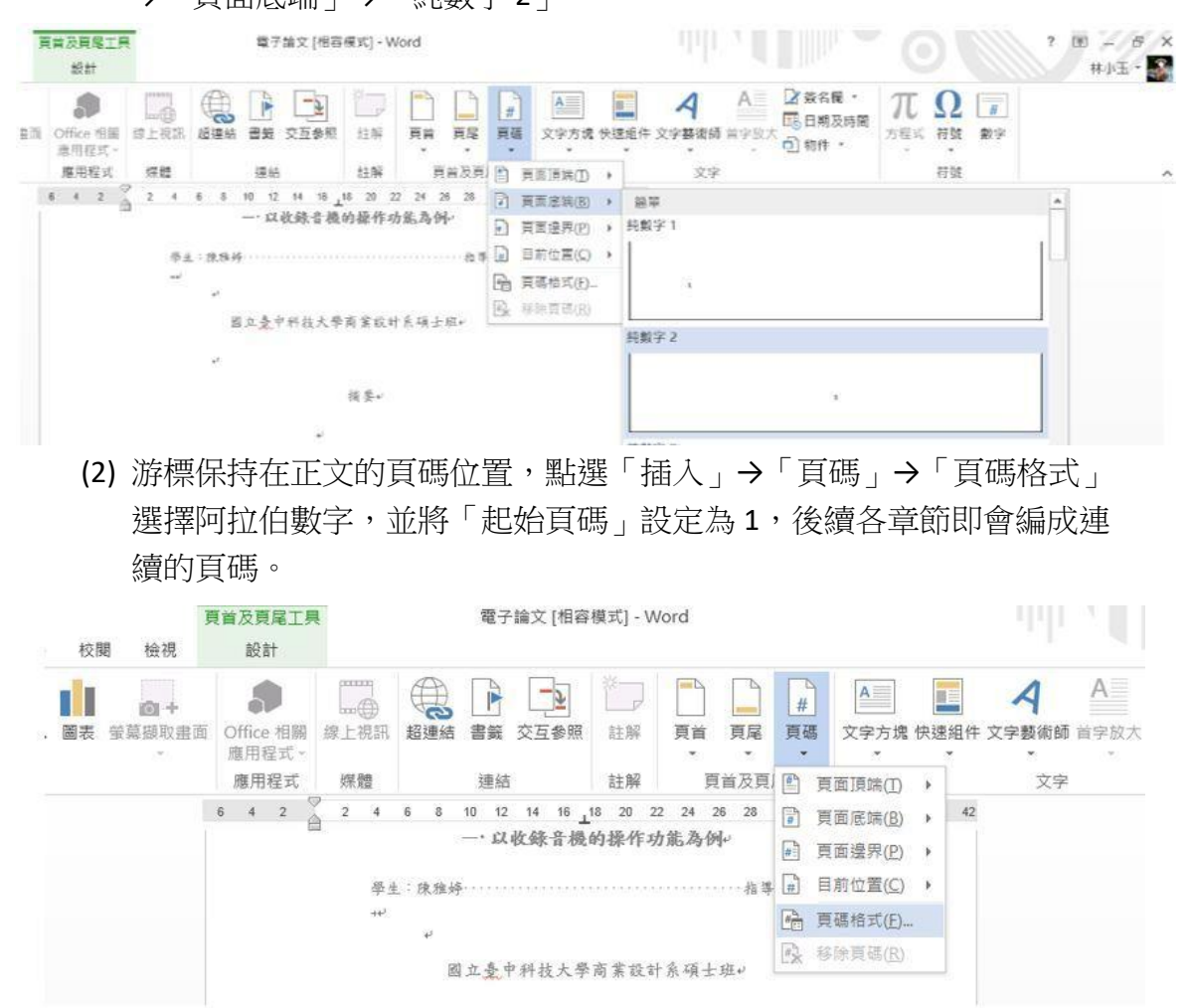